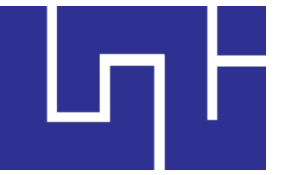

UNIVERSIDAD NACIONAL DE INGENIERÍA FACULTAD DE ELECTROTECNIA Y COMPUTACIÓN UNI FEC

# MANUAL DE USUARIO

# HERRAMIENTA INFORMÁTICA PARA LA GESTIÓN ACADÉMICA EN LOS DEPARTAMENTOS DOCENTES DE LA FACULTAD DE ELECTROTECNIA Y COMPUTACIÓN DE LA UNIVERSIDAD NACIONAL DE INGENIERÍA.

AUTOR: Br. Leonardo Moisés Mayorga Valdez. NUMERO DE CARNET: 2007-22355.

> TUTOR: Msc. Gloria Talía Flores Quintana.

> > Managua, Nicaragua Junio 2017

# **1. INTRODUCCIÓN**

El sistema herramienta informática para la gestión de la carga académica de los departamentos docentes fue diseñado para dar soporte a las actividades académicas ejecutadas por el jefe de departamento docente, automatizando actividades complejas como la elaboración de la carga académica.

El sistema se encuentra agrupado en 3 áreas:

- Administrar: Esta área contiene los campos para el registro de la información que el sistema necesita, la información introducida debe de ser veras para garantizar que la información arrojada por el sistema es confiable y real.
- Planificación académica: En esta área se lleva a cabo la organización de la carga académica, la creación de los documentos de plan calendario y de plan diario de clases, también se realiza la organización de horarios a los grupos de clase de la carrera de ingeniería en computación.
- Actividad docente: realización de formatos requeridos por la facultad, en estos formatos se registran las actividades académicas realizadas por los docentes a lo largo del semestre.

# 2. IDEOGRAMA

El sistema cuenta con una serie de característica implementada para facilitar el uso del mismo, a continuación se describen.

# Barra de navegación:

En la barra de navegación se muestran las áreas contenidas en el sistema

USER X ADMINISTRAR PLANIFICACIÓN ACADEMICA ACTIVIDAD DOCENTE

## **Iconos grandes:**

Representan procesos, cada icono está acompañado por una leyenda con el nombre del proceso y una descripción del mismo.

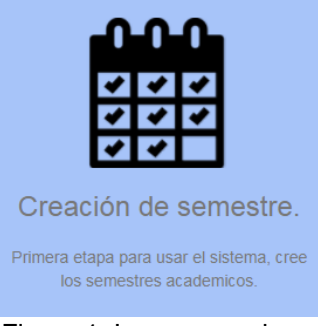

Figura 1. Iconos grandes

# **Regresar:**

Retorna a la página anterior.

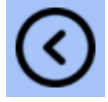

Figura 2. Regresar

Siguiente:

Avanza a la siguiente página.

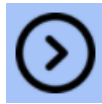

Figura 3. Avanzar

# **Guardar:**

Guardar datos en la base de datos.

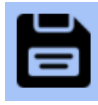

Figura 4. Guardar

PDF:

Genera documento PDF

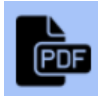

Figura 5. PDF

## Actualizar

Actualizar

Eliminar

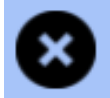

Figura 7. Eliminar

## Colores:

Figura 6. Actualizar

Cada entrada de texto posee dos estado o colores, blanco (no contiene información o la información introducida no es correcta) y azul (información correcta).este rasgo es para poder visualizar de forma rápida donde se encuentra el error. Al ser azul el campo donde se ha introducido el texto significa que la información que se introdujo es correcta, en caso contrario se muestra de color blanco.

Sin datos (recuadro en blanco).

| Semestre:      |                     |  |
|----------------|---------------------|--|
| Año Academico: | Completa este campo |  |

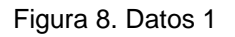

Datos erróneos (recuadro en blanco).

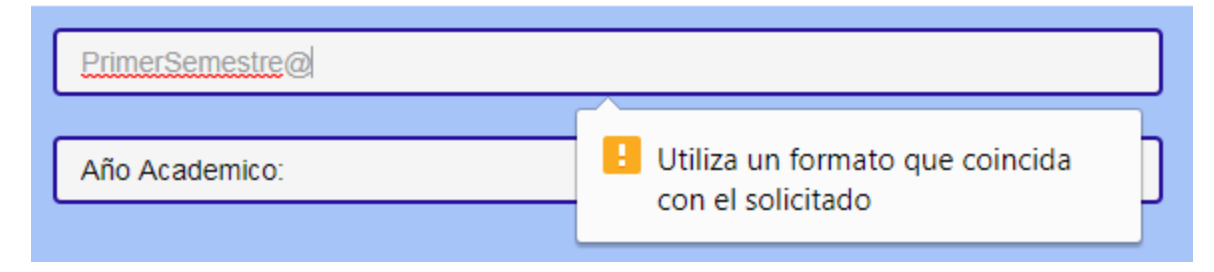

Figura 9. Datos 2

Datos correctos (recuadro en Azul y checking).

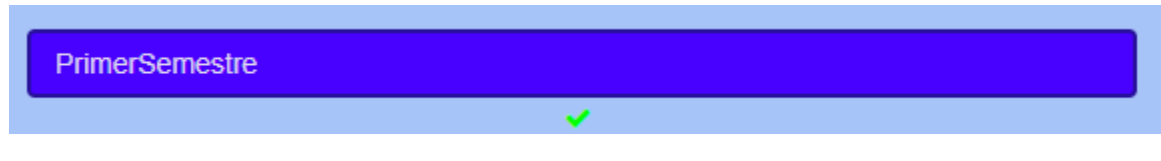

Figura 10. Datos 3

## **Mensajes:**

Si alguno de los campos solicitado en los formularios no fue llenado o no cumple con el formato del parámetro esperado, se le informara por un cuadro de dialogo al usuario solicitando la introducción correcta del dato.

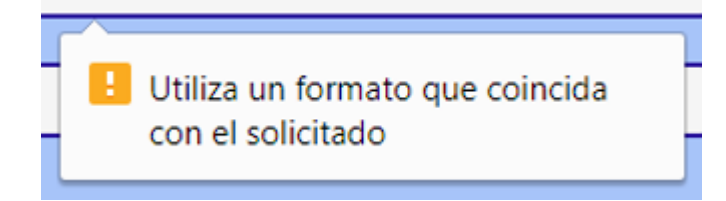

Figura 11. Mensajes

# Fechas:

Para la introducción de datos referentes a fechas despliegue la pestaña y seleccione la fecha deseada.

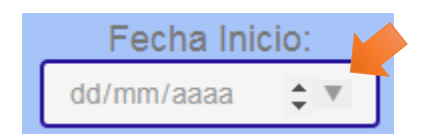

Figura 12. Fecha 1

Si la fecha a introducir es la fecha actual presione el botón central.

| _ | Fecha Inicio:       |       |     |     |     |     |     |  |  |  |
|---|---------------------|-------|-----|-----|-----|-----|-----|--|--|--|
|   | 20 <mark>/06</mark> | 6/201 |     |     |     |     |     |  |  |  |
|   | junio de 2017 -     |       |     |     |     |     |     |  |  |  |
|   | dom                 | lun   | mar | mié | jue | vie | sáb |  |  |  |
|   | 28                  | 29    | 30  | 31  | 1   | 2   | 3   |  |  |  |
|   | 4                   | 5     | 6   | 7   | 8   | 9   | 10  |  |  |  |
|   | 11                  | 12    | 13  | 14  | 15  | 16  | 17  |  |  |  |
|   | 18                  | 19    | 20  | 21  | 22  | 23  | 24  |  |  |  |
|   | 25                  | 26    | 27  | 28  | 29  | 30  | 1   |  |  |  |

Figura 13. Fecha 2

## Barra de menús:

Controles múltiples, con opciones para ver vista previa, aumentar, alejar y crear documentos en diferentes formatos

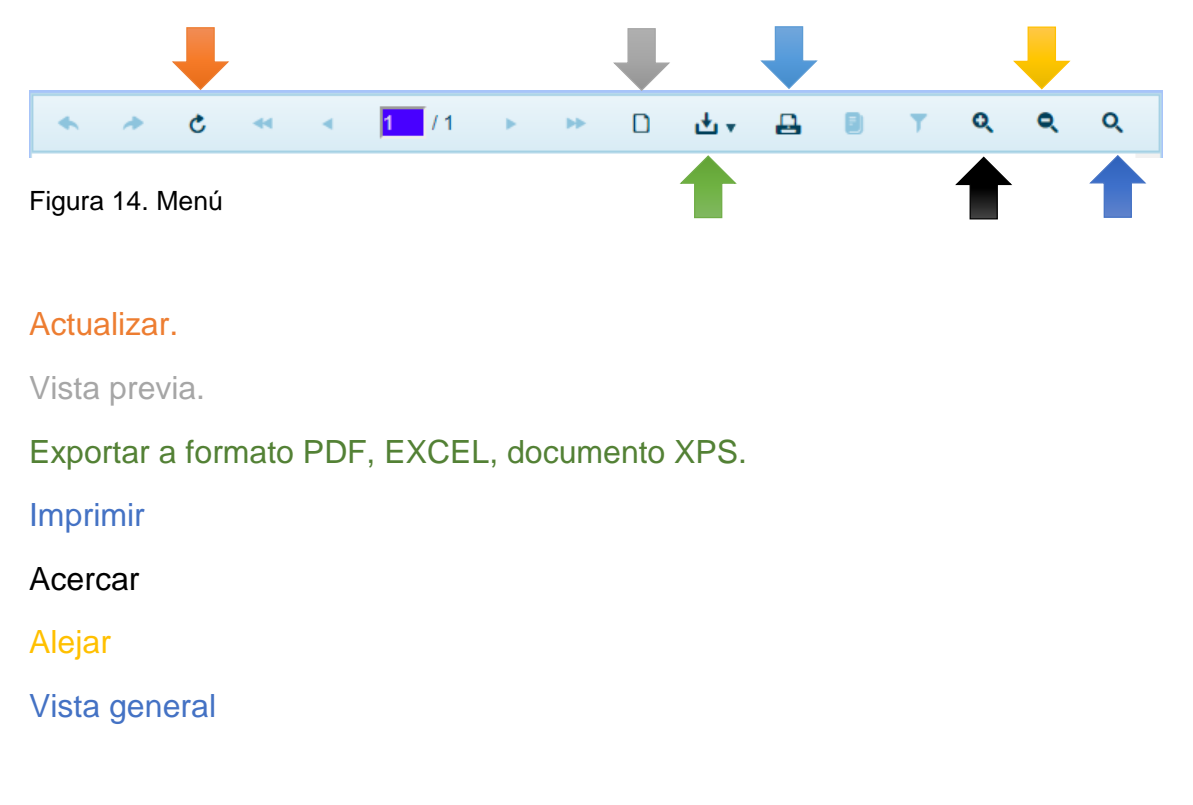

# 3. EL SISTEMA.

# LOGIN:

Ubicado en el borde izquierdo inferior

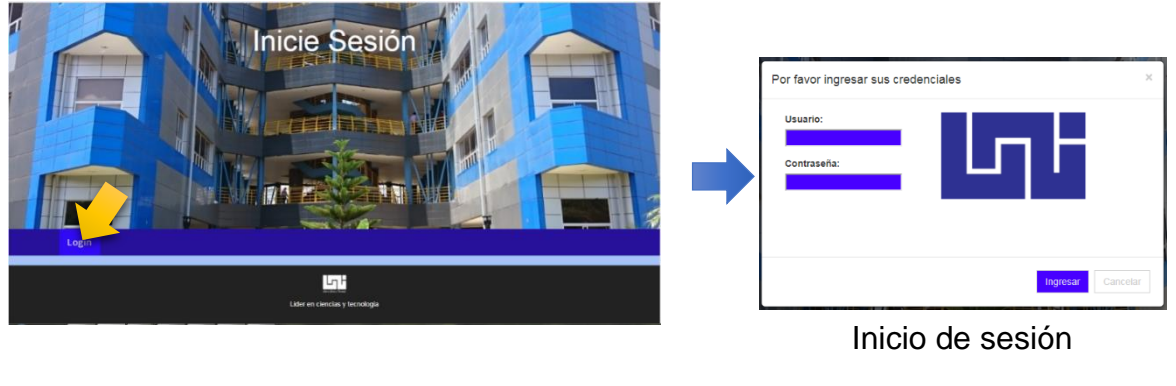

Figura 15. Inicio

Figura 16. login

Si el usuario es correcto se dirige a la página de inicio del sistema (HOME).

Una vez dentro del sistema, para salir presione "x" aparece en el borde izquierdo de la barra de navegación a la par del usuario.

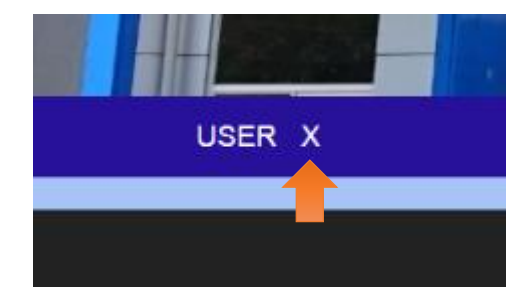

Figura 17. X

# HOME:

Página de inicio del sistema

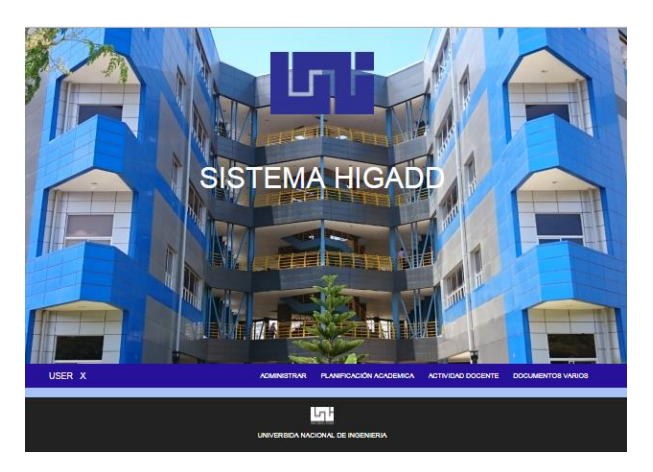

Figura 18. Home

Logo: Al dar click sobre el logo te redirige a la página de inicio de sistema

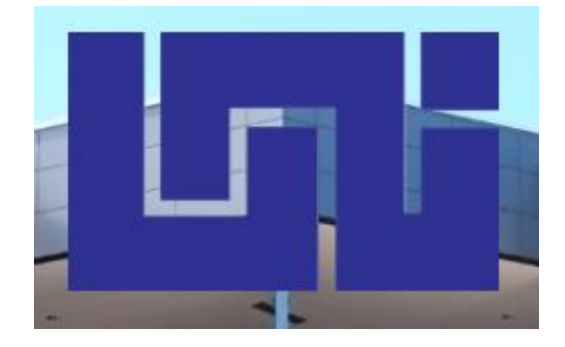

Figura 19. UNI

**Sobre user:** El nombre de usuario aparece en el borde izquierdo de la barra de navegación, al dar click sobre él redirige a la página "Home"

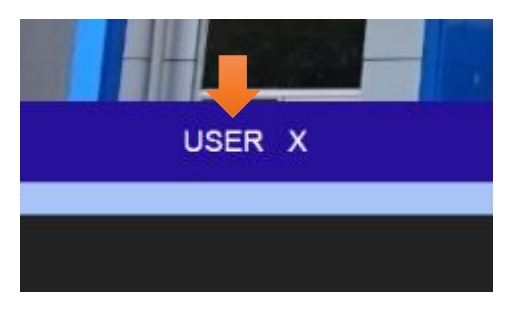

Figura 20. N usuario

# ADMINISTRAR:

Primera sección en la barra de navegación: En esta área contiene los campos para el registro de la información que el sistema necesita funcionar, la información introducida debe de ser veras para garantizar que la información arrojada por el sistema es confiable y real.

| USER X                                   | ADMINISTRAR PLANIFICACIÓN ACADEMICA ACTIVIDAD DOCENTE |
|------------------------------------------|-------------------------------------------------------|
|                                          |                                                       |
|                                          |                                                       |
|                                          |                                                       |
| Contiene:                                |                                                       |
| Creación de semestre.                    | $\langle \cdot \rangle$                               |
|                                          |                                                       |
| -0-0-0-                                  | CREACION DE SEMESTRE                                  |
|                                          | Semestre:                                             |
|                                          | Año Academico:                                        |
|                                          | Fecha Inicio:                                         |
| Crossión de comostro                     | dd/mm/saaa                                            |
| Creación de semestre.                    | Fecha Final:<br>dd/mm/saaa                            |
| Primera etapa para usar el sistema, cree |                                                       |
| ios seriesires academicos.               |                                                       |
| Figura 21. CS                            |                                                       |
|                                          |                                                       |
|                                          |                                                       |
|                                          |                                                       |
|                                          |                                                       |

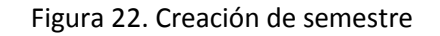

Contiene el formulario para creación de semestre académico, el sistema funciona una vez que el semestre académico ha sido introducido en él, por eso es la primer tarea que el administrador del sistema debe de hacer, sin un semestre almacenado en la base de datos no se pueden realizar el resto de tares dentro del sistema.

Una vez completados los campos requerido presione el botón guardar para almacenar la información.

# Administrar profesor

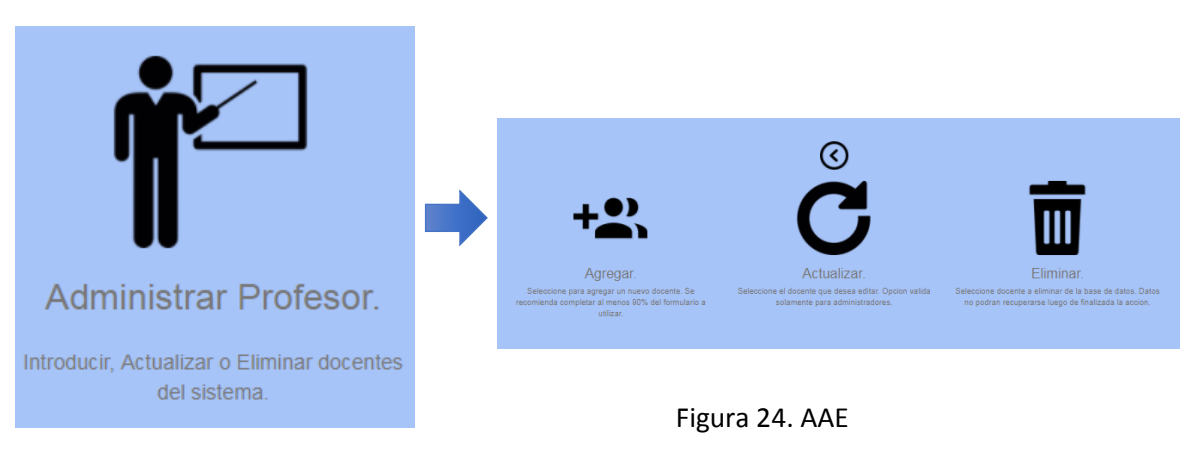

Figura 23. AP

Cada icono contiene formularios necesarios para Agregar, actualizar y eliminar información de docentes del sistema

|                                                         |                                                                                                    | $\langle \rangle$               |                                      |  |  |  |
|---------------------------------------------------------|----------------------------------------------------------------------------------------------------|---------------------------------|--------------------------------------|--|--|--|
|                                                         | A                                                                                                    | GREGAR DO                       | CENTE                                |  |  |  |
| Nombres:                                                |                                                                                                    |                                 | Primer y Segundo Nombre              |  |  |  |
| Apellidos:                                              |                                                                                                    |                                 | Primer y Segundo Apellido            |  |  |  |
|                                                         |                                                                                                    |                                 |                                      |  |  |  |
| Numero de Cedu                                          | ila:                                                                                                    | Telefono:                       | Genero M F:                          |  |  |  |
| Email:                                                  |                                                                                                    | Numero de Empleado              |                                      |  |  |  |
| Tipo de<br>Contrato                                     | TC-40 TC-40                                                                                                    | Nivel Academico                 | I                                    |  |  |  |
| Tipo de<br>Carga                                        | RT                                                                                                    | Fecha de Ingreso:<br>dd/mm/aaaa |                                      |  |  |  |
| Nivel Académico<br>Master en Admon<br>Tino de Carga: P: | Nivel Académico: TS: Técnico Superior, Lic.: Licenciado. Ing.: Ingeniero. Esp:Especialista. MBA:<br>Master en Admon de Empresas. MSc.: Master en Ciencias Dr.: Director. |                                 |                                      |  |  |  |
| Tiempo.                                                 |                                                                                                    |                                 |                                      |  |  |  |
| Tipo de Contrato<br>Horario. MD: Med                    | : TC-40: Contrato<br>io Tiempo.                                                                                                    | ) Fijo 40 Horas. TC-140: Co     | ontrato Fijo 140-Horas. HE: Profesor |  |  |  |
|                                                         |                                                                                                    |                                 |                                      |  |  |  |
|                                                         |                                                                                                    |                                 |                                      |  |  |  |
|                                                         |                                                                                                    |                                 |                                      |  |  |  |
|                                                         |                                                                                                    |                                 |                                      |  |  |  |

Agregar.

Figura 25. Agregar docente

Una vez completados los campos requerido presione el botón guardar para almacenar la información.

Importante: el número de empleado debe de ser el correcto debido a que el sistema hará uso posterior de este. Un número de empleado erróneo causara posteriores pérdidas de información en los procesos que dependen de ella.

| Numero de Emplado:                                            |                                         |                               |                                  |                                |
|---------------------------------------------------------------|-----------------------------------------|-------------------------------|----------------------------------|--------------------------------|
| Nombres y Apellidos:                                          | AQUI APARECE EI                         | NOMBRE                        |                                  |                                |
| Telefono:                                                     |                                         |                               |                                  |                                |
| L                                                             |                                         |                               |                                  |                                |
| Email:                                                        |                                         |                               | Nivel                            | Ing. 🔻                         |
|                                                               |                                         | A                             | Academico                        |                                |
| Tipo de Contrato                                              | TC-40 🔻                                 | Cargo                         |                                  | ,                              |
| Tipo de Carga                                                 | R 🔻                                     |                               |                                  |                                |
|                                                               |                                         |                               |                                  |                                |
| Nivel Académico: T<br>Esp:Especialista. MBA<br>Dr.: Director. | S: Técnico Supe<br>A: Master en Admo    | erior, Lic.: L<br>n de Empres | .icenciado. In<br>as. MSc.: Mast | g.: Ingeniero<br>er en Ciencia |
| Tipo de Contrato: TC→<br>HE: Profesor Horario. I              | 40: Contrato Fijo 4<br>MD: Medio Tiempo | 0 Horas. TC-1                 | 140: Contrato F                  | ijo 140-Hora                   |
| Tipo de Carga: P: Pos<br>Externo MD: Medio Tie                | grado. R: Regular<br>mpo.               | o de Planta. H                | Il Horario Interi                | no HE: Horari                  |
|                                                               |                                         |                               |                                  |                                |

# Actualizar.

Figura 26. Actualizar docente

Es requerido el número de empleados para la actualización.

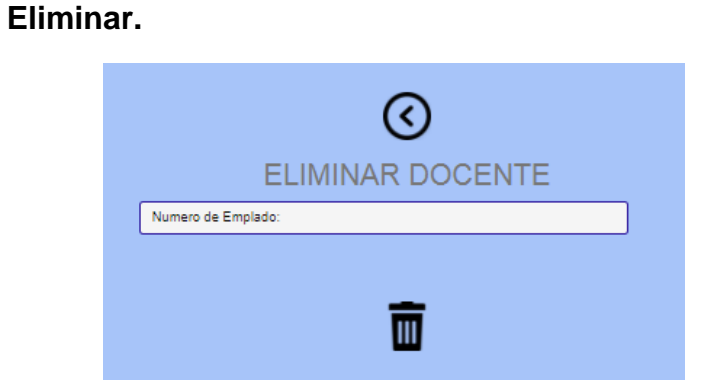

Figura 27. Eliminar docente

Es requerido el número de empleados para eliminar registro.

Creación de grupos

# Figura 28. CG

#### Figura 29. Creación de grupos

En el borde superior izquierdo se encuentra el botón "Grupos Existentes" al presionarlo se despliega una ventana, en ella se puede consultar los grupos existentes en el sistema.

Una vez completados los campos requerido presione el botón guardar para almacenar la información.

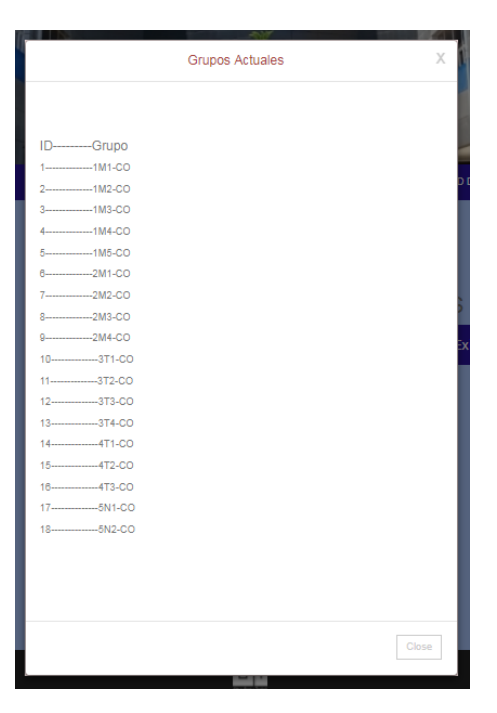

Figura 30. Grupos actuales

# Ingresar plan asignatura

|                                                         |   | INGRESAR PLAN ASIGNATURA |
|---------------------------------------------------------|---|--------------------------|
|                                                         | - | Plan Asignatura:         |
| Ingresar Plan<br>Asignatura.                            |   | Fecha del plan:          |
| Creacion de un nuevo Plan Asignatura para las carreras. |   |                          |

Figura 31. IPA

Figura 32. Ingresar plan asignatura

Una vez completados los campos requerido presione el botón guardar para almacenar la información.

| Programa analítico de l                           | a asignatura                                                    | PROGRAMA ANALIT                                               | CO DE LA ASIGNATURA                                                                                                    |
|---------------------------------------------------|-----------------------------------------------------------------|---------------------------------------------------------------|----------------------------------------------------------------------------------------------------|
|                                                   |                                                                 | Asignatura:                                                   |                                                                                                    |
|                                                   |                                                                 | Carrera Ingenieria en Computación 🔻                           | Disciplina:                                                                                                    |
|                                                   |                                                                 | Tipo de disciplina:                                           | Plan Asignatura:                                                                                                    |
|                                                   |                                                                 | Año en el que se Imparte:                                     |                                                                                                    |
|                                                   |                                                                 | <ul> <li>• • • • • • • • • • • • • • • • • • •</li></ul>      |                                                                                                    |
|                                                   |                                                                 | Prerrequisito:                                                | Precedencia:                                                                                                    |
| -                                                 | ŕ                                                               | <ul> <li>• • • • • • • • • • • • • • • • • • •</li></ul>      |                                                                                                    |
| Programa Analitico de la                          |                                                                 | Creditos:                                                     | Horas:                                                                                                    |
| Asignatura                                        |                                                                 | Frecuencia Semanal:                                           | Semestre:                                                                                                    |
| Estructuracion de las asignaturas y su contenido. |                                                                 | PLAN TEMATICO DE LA A<br>Asignatura:                          | ASIGNATURA<br>Numero de Unidades:                                                                                                    |
|                                                   |                                                                 |                                                               |                                                                                                    |
| Figura 33. PAA                                    |                                                                 | Horas de Clases:                                              | Horas de Clases Practicas:                                                                                                    |
| Una vez completados los ca                        | Horas recomendades de laboratorio:<br>Descripcion: NOTA: El con | ntenido debe de ser un documento PDF                          |                                                                                                    |
| información.                                      | ara almacenar la                                                | debidamente fo<br>OBJETIVOS, R<br>ORGANIZACIÓ<br>TEMAS DE LAS | rmatesco, debe de contener: IN HODUCCION,<br>ECOMENDACIONES METODOLOGICAS Y DE<br>N, todas las unidades y CONTENIDOS POR<br>8 UNIDADDES. |

Ξ

Figura 34.PAA2

# PLANIFICACIÓN ACADÉMICA:

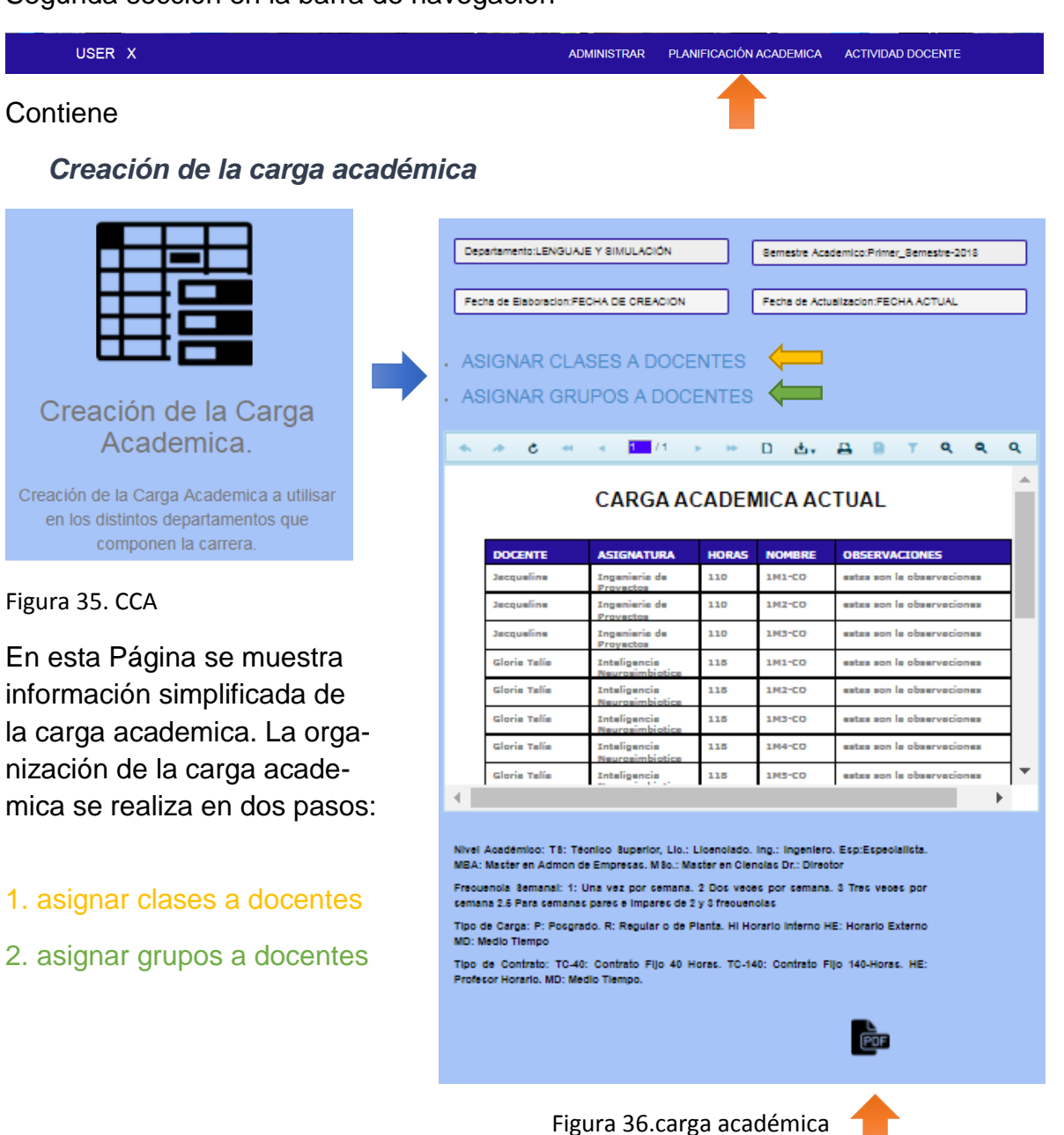

Segunda sección en la barra de navegación

Para generar el reporte de carga académica presione el icono PDF

# Reporte de carga académica generado

|                        |                  |                    |                                  | 17/06   | 118 019 ACTOST        | m. 19    | 04/2016 12     | 100:00 a | m.                                                                                                    |
|------------------------|------------------|--------------------|----------------------------------|---------|-----------------------|----------|----------------|----------|----------------------------------------------------------------------------------------------------|
|                        |                  |                    |                                  |         |                       |          |                |          |                                                                                                    |
| Departamento: Lo       | inguajas y Sh    | mulación           |                                  |         |                       | Horas de | e clases       |          |                                                                                                    |
| Nombre del<br>Profesor | Tipo<br>Contrato | Nivel<br>Academico | Asignatura que<br>Imparte        | Grupo   | Frecuencia<br>Semanal | Sement   | Evaluaci<br>ón | Total    | observaciones                                                                                                    |
| diagn Tangg            | HE               | ing.               | Hatematics I                     | 249-00  | 6 H, 6 H              | 95       | 6              | 102      | ected con la                                                                                                    |
| foneo                  | 10-40            | Lie.               | Tendencias Tecnologicas          | 1941-00 | 5H, 4H                | 8        | 8              | 102      | solo funuyas es                                                                                                    |
| arolina                | H                | Lie.               | Metodologia de la                | 280-00  | 8 H, 4 H              | 84       | 6              | 102      | estas son la                                                                                                    |
| Carolina               | HE               | Lie.               | Metodologia de la                | 244-00  | 5H, 4H                | 96       | 6              | 102      | estas son la                                                                                                    |
| Teste Telle            | 70.00            | 145.0              | Investigation                    | 100.00  | 4 H 4 H               |          |                |          | observaciones                                                                                                    |
|                        |                  |                    | Neuroeimblotice                  |         |                       |          | •              |          | observaciones                                                                                                    |
| Joria Talla            | 10-40            | MS c.              | Inteligencia                     | 190-00  | 84,44                 | 112      | 8              |          | actae con la                                                                                                    |
| Soria Talla            | 10-40            | MS :               | Inteligencia                     | 140-00  | 5H, 4H                | 112      | 6              | 116      | estas con la                                                                                                    |
| Jacks Table            | 70.00            | MC-                | Neurosimbiotica<br>Totalizzacia  | 104.00  | 80 40                 | 112      |                | 116      | observaciones                                                                                                    |
|                        |                  |                    | Neurosimbiotica                  |         |                       |          | -              |          | observaciones                                                                                                    |
| Sioria Talla           | 10-40            | MSc.               | Inteligencia<br>Neuropimibiotica | 1MS-CO  | 84,44                 | 112      | 6              | 116      | estes con la<br>observaciones                                                                                                    |
| Joria Talla            | 70-40            | MSc.               | Control                          | SN5-00  | 6H, 4H                | 96       | 6              | 102      | es blen breve ():                                                                                                    |
| lumberto Francisco     | 10-40            | big (              | Metodologia de la                | 2011-CO | 6H, 4H                | 96       | 6              | 102      | proeve 2m1                                                                                                    |
| acqueline              | 10-40            | 5 g.               | Ingenieria de Proyectos          | 191-00  | SH, SH                | 104      | 8              | 110      | estes con la                                                                                                    |
| acqueline              | 10-40            | trg.               | Ingenieris de Proyectos          | 142-00  | 9 H, 5 H              | 104      | 6              | 110      | estes con la                                                                                                    |
|                        |                  |                    | 1                                |         |                       |          |                |          | To be a set of the set of the set |

Figura 37. Reporte de carga académica

En la opción de ASIGNAR CLASES A DOCENTES se selecciona el id del docente y el id de la asignatura almacenado en la base de datos (La información de docentes y asignatura son mostradas respectivamente en dos ventanas desplegable), también se le agregan las observaciones. Se presenta un listado de los docentes con asignaturas que ya existen en el sistema.

|          | ADMINISTRAR PLANIFICACIÓN ACADEMICA ACTIVIDAD                                                  |            | . 1 | ASIGNATURAS: ING-COMPUTCIÓN ×                                |
|----------|------------------------------------------------------------------------------------------------|------------|-----|--------------------------------------------------------------|
| Docentes | Docentes Pertenecientes al Departamento: Lenguaje y simulación × COPIE SOLO EL ID QUE NECESITE | Asignatura | •   | COPIE SOLO EL ID QUE NECESITE                                |
|          |                                                                                                |            |     | IDAsignatura                                                 |
|          | IDDOCENTES                                                                                     |            |     | 1inteligencia Neurosimbiotica                                |
|          | 0948Eleazar Antonio                                                                            |            |     | 2ingenieria de Proyectos                                     |
|          | ununJacqueine                                                                                  |            |     | 3Matematica I                                                |
|          | unitzGiona Tara                                                                                |            |     | 4introduccion                                                |
|          | unitsterme                                                                                     |            |     | SMatematica I                                                |
|          | units                                                                                          |            |     | 6Metodologia de la Investigacion                             |
|          | units - Adda dec                                                                               |            |     | 7Metodologia de la investigacion                             |
|          | uni07Kevino                                                                                    |            |     | 8Control                                                     |
|          | unitsGabriel                                                                                   |            |     | 9Algoritmizacion y Estructuracion de Datos                   |
|          | uni09Alfonso                                                                                   |            |     | 10Lenguajes de Programacion                                  |
|          | uni10Humberto Francisco                                                                        |            |     | 11Conceptos de Lenguajes                                     |
|          | uni11Danilo                                                                                    |            |     | 12Matematicas II                                             |
|          | unit2Maria                                                                                     |            |     | 13Matematics III                                             |
|          | unit4karin                                                                                     |            |     | 14Programacion Orientada a Objetos                           |
|          | unitsximena                                                                                    |            |     | 15Geometria Computacional                                    |
|          |                                                                                                |            |     | 16Tendencias Tecnologicas                                    |
|          |                                                                                                |            |     | 17Teoria de la Computacion                                   |
|          |                                                                                                |            |     |                                                              |
|          |                                                                                                |            |     |                                                              |
|          |                                                                                                |            |     |                                                              |
|          | Li Li Li Li Li Li Li Li Li Li Li Li Li L                                                       |            |     |                                                              |
|          | Copright by MAYORGA'S INDUSTRIES 2553, All rights reserved                                     |            |     |                                                              |
|          | Close                                                                                          |            |     | երե                                                          |
|          |                                                                                                |            |     | Construction MAYODOA'S INDUSTRIES 2002 All citable mean and  |
|          |                                                                                                |            |     | Copright by MAY CHESK & INDESTINGS 2555, All rights reserved |
|          |                                                                                                | -          |     | Close                                                        |

Figura 38. Modal docentes

Figura 39. Modal asignatura

Si el docente que necesita no aparece debe de ir a "Administrar-Administrar profesor-agregar" y agregarlo.

Si la asignatura que necesita no aparece debe de ir a "administrar-Programa analítico de la asignatura" y agregarlo.

|                                      | AS                | IGNAF       | CLASE               | <b>)</b><br>S A D( | OCENTES                            | ;        |            |
|--------------------------------------|-------------------|-------------|---------------------|--------------------|------------------------------------|----------|------------|
| Docentes                             | Agregar ID Docent | te<br>SENTE |                     | Agregar ID /       | Asignatura                         |          | Asignatura |
|                                      |                   | 2.112       |                     | Addivaterio        |                                    |          |            |
|                                      |                   |             |                     | Agre               | egar las observacion               | es       | 1          |
|                                      | _                 |             |                     |                    | serveciones                        | /        |            |
| ACTUALES DOCENTES CON<br>ASIGNATURAS |                   |             |                     |                    |                                    |          |            |
|                                      |                   | • * (       | 5 1                 | /1 ×               | » D ₫.                             | A        |            |
|                                      |                   | ID Pro-Asig | NOMBRE Y APELI      | JDO                | ASIGNATURA                         | <b>_</b> |            |
|                                      |                   | 8           | Adilson Isecc Gons  | alez López         | Metemetics I                       |          |            |
|                                      |                   | 18          | Alfonso Mertin Box  |                    | Tendencies Tecnologi               |          |            |
|                                      |                   | 9           | Ceroline Flores     |                    | Metodologia de la<br>Investigación |          |            |
|                                      |                   | 11          | Gebriel Leceyo Seb  | ellos              | Introduccion                       |          |            |
|                                      |                   | 2           | Glorie Telis Plores | Quintene           | Inteligencie Neurosim              |          |            |
|                                      |                   | 7           | Glorie Telis Plores | Quintene           | Metemetice I                       |          |            |
|                                      |                   | 17          | Glorie Telis Plores | Quintene           | Control                            |          |            |
|                                      |                   | 19          | Humberto Francisc   | o Zepeda           | Metodologia de la<br>Investigación |          |            |
|                                      |                   | 1           | Jecqueline del Ros  | erio López         | Ingenierie de Proyect              |          |            |
|                                      |                   | 5           | Jecqueline del Ros  | erio López         | Ingenierie de Proyect              |          |            |
|                                      |                   | 6           | Jecqueline del Ros  | erio López         | Introduccion                       | +        |            |
|                                      |                   | •           | l. e 11-            |                    | I = 1 · 1 = 1 · 1                  |          |            |

# Asignar clase a docentes

Figura 40. Asignar clases a docentes

Una vez completados los campos requerido presione el botón guardar para almacenar la información.

En la opción de ASIGNAR GRUPOS A DOCENTES se selecciona el id del docente y el id de la grupo almacenado en la base de datos (La información de docentes y grupo son mostradas respectivamente en dos ventanas desplegable), también se le agrega la fecha de asignación. Se presenta la carga académica.

Si el docente con asignatura no aparece relaciónelo en "Planificación académicacreación de la carga académica-Asignar Clase a Docente"

Si el grupo que necesita no aparece debe de ir a "administrar-Creación de grupos" y agregarlo.

|              | DOCENTES CON CLASES ASIGANADAS ×                                | Grupos Pertenecientes a la Carrera |
|--------------|-----------------------------------------------------------------|------------------------------------|
| Doc con Asig | COPIE SOLO EL ID QUE NECESITE                                   | COPIE SOLO EL ID QUE NECESITE      |
|              | ★ ※ さ ≪ < ■/1 > ≫ D 台, 品                                        |                                    |
|              | ΒΤ Q Q                                                          | IDGrupo                            |
|              | ID Pro-Adg NOMBRE Y APELLIDO ASIGNATURA                         | 21M2-CD                            |
|              | 8 Adilson Isecc Gonzelex López Metematice I                     | 31M3-CO                            |
|              | 18 Alfonso Mertin Boze Tendencies Tecnologic                    | 41M4-CO                            |
|              | 9 Caroline Plores Metodologie de la<br>Investigación            | 51M5-CO                            |
|              | 11 Gabriel Laceyo Sebellos Introduccion                         | 62/M1-CO                           |
|              | Z Gloria Talle Plores Quintane Inteligencia Neuroaim            | 7                                  |
|              | 7 Gloria Telle Plores Quintene Metematice I                     | 92/44-00                           |
|              | 17 Gloris Telís Flores Quintens Control                         | 103T1-CO                           |
|              | 19 Humberto Francisco Zepede Metodologia de la<br>Investigación | 113T2-CO                           |
|              | 1 Jacqueline del Roserio López Ingenierie de Proyects           | 123T3-00                           |
|              | 5 Jacqueline del Roserio López Ingenierie de Proyect:           | 133T4-OO                           |
|              | li li li li li li li li li li li li li l                        | 144T1-CD                           |
|              |                                                                 | 154T2-00                           |
|              |                                                                 | 164T3-CO                           |
|              |                                                                 | 17SN1-CO                           |
|              |                                                                 | 185N2-CO                           |
|              | Copright by MAYORIGA'S INDUSTRIES 2553, All rights reserved     |                                    |
|              | Close                                                           |                                    |
|              |                                                                 |                                    |
|              | Downston .                                                      |                                    |
|              |                                                                 | կլ                                 |

Figura 41. Modal Docente Asignatura

Figura 42. Modal grupos

Close

Al igual que la página anterior se muestra una visualización de la carga académica para permitir verificar la información.

| Doc con Asig | ASIC<br>Agregar ID Docente<br>Aqui va el ID del DOCE | ONAR GRU<br>con Asignatura<br>NTE con clase asignada | JPOS      | S A DC  | OCENTES<br>upo<br>Grupo<br>dd/mm/sass | Fech  | ]  | Grupos |
|--------------|------------------------------------------------------|------------------------------------------------------|-----------|---------|---------------------------------------|-------|----|--------|
|              | DOCENT                                               | TES-ASIGNATU                                         | RAS-GI    | RUPOS   |                                       |       |    |        |
|              | • • • • •                                            | e ⊲ <mark>1</mark> /1                                | ь нь<br>- | 0 ፊ•    | A 🖲 T Q                               | ٩     | ۹  |        |
|              |                                                      | CARGA A                                              | CADEN     | AICA AC | TUAL                                  |       | *  |        |
|              | DOCENTE                                              | ASIGNATURA                                           | HORAS     | NOMBRE  | OBSERVACIONES                         |       |    |        |
|              | Jecqueline                                           | Ingenieria de<br>Provectos                           | 110       | 1M1-CO  | estas son la observaci                | ones  |    |        |
|              | Jocqueline                                           | Ingenierio de<br>Provectos                           | 110       | 1M2-C0  | estes son le observeci                |       |    |        |
|              | Jecqueline                                           | Ingenierio de<br>Provectos                           | 110       | 1M3-CO  | estas son la observaci                |       |    |        |
|              | Glorie Telie                                         | Inteligencie<br>Neuroaimbiotice                      | 118       | 1M1-CO  | estes son le observeci                |       |    |        |
|              | Glorie Telie                                         | Inteligencie<br>Neurosimbiotice                      | 118       | 1M2-C0  | estes son le observeci                |       |    |        |
|              | Glorie Telie                                         | Inteligencie<br>Neurosimbiotice                      | 118       | 1M3-CO  | estes son le observeci                |       |    |        |
|              | Glorie Telie                                         | Inteligencie<br>Neurosimbiotice                      | 118       | 1M4-CO  | estes son le observeci                |       |    |        |
|              | Gloris Telis                                         | Inteligencie                                         | 118       | 1M5-CO  | estes son le observeci                | 00.63 | Υ. |        |
|              | <b>▲</b>                                             |                                                      |           |         |                                       | •     |    |        |
|              |                                                      |                                                      |           |         |                                       |       |    |        |

## Asignar grupos a docentes

Figura 43. Asignar grupos a docentes

Una vez completados los campos requerido presione el botón guardar para almacenar la información.

# Plan calendario

|                                                                                                    | • | DATOS GENERALES  Facultad: Cerrera: Departamento:                                                      |
|----------------------------------------------------------------------------------------------------|---|----------------------------------------------------------------------------------------------------|
| Plan Calendario.                                                                                                    |   | Asignatura:                                                                                            |
| Creación, organización y actualización de<br>planes calendarios de sus respectivas<br>asignaturas a impartir durante el<br>semestre. |   | Bemestre Academico: Grupos:<br>FALTA, NO BE QUE VA AQUÍ:                                               |
| Figura 44. PC                                                                                                    |   | C. CP. 8. TC. PC. L8. T. GC. Horarios de Consultas: Creditos: II. Objetivos Generales de la Asignatura |
|                                                                                                    |   |                                                                                                    |

Figura 45. Plan calendario

El plan calendario es la segunda opción contenida en este menú y es un formato para la creación del documento de plan calendario. Una vez completados los campos requeridos presione el botón PDF para generar documento.

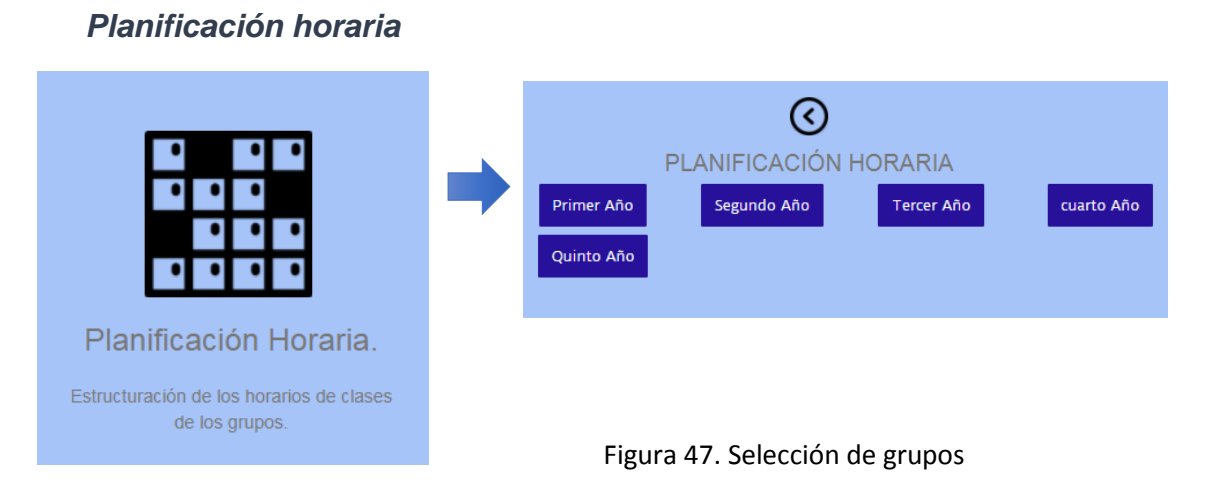

![](_page_21_Figure_2.jpeg)

En planificación horaria es la encargada de la estructuración de los horarios de clases de los grupos, en ella se muestran los años de la carrera de ingeniería en computación, dentro de cada uno se encuentran organizados los grupos creados en el sistema.

![](_page_21_Figure_4.jpeg)

Figura 48. Grupos H

Cada grupo que se muestra es un grupo existente en la base de datos y que puede o no tener docentes con asignaturas, los docentes asignados son docentes que ya se encuentran agregados en la carga académica, cada grupo de clase muestra información únicamente relacionada con ese grupo. Cuando se selecciona un grupo se muestra el asistente para la organización del horario del grupo.

En la ventana del asistente para la organización horaria se muestra el horario actual, esta la opción para agregar y eliminar una hora determinada.

![](_page_22_Figure_1.jpeg)

Consultar Profesores para el grupo (botón "Docentes")

![](_page_22_Figure_3.jpeg)

Agregar: Los únicos elementos a introducir son el ID PAG(Profesor-Asignatura-Grupo), el id del profesor y seleccionar una hora del calendario. Presione el icono de Agregar para añadir el registro al sistema

| ID PAG AQUÍ               | ID P |
|---------------------------|------|
| ID Docente y Asignatura:  |      |
| Figura 50. ID PAG v P gua | rdar |
|                           |      |

![](_page_22_Figure_6.jpeg)

Una vez completados los campos requeridos presione guardar para almacenarlo en la base de datos. Si no se muestra ninguna hora ocupada, presione el botón actualizar de la "barra de menús". Si aún no aparece significa que no hay horas asignadas en ese grupo aun

Eliminar: Agregar el ID PAG y seleccione la hora que desea eliminar, presione elimine el icono de Eliminar para eliminar registro del sistema.

| ID PAG AQUÍ              | CASILLA |
|--------------------------|---------|
| ID Docente y Asignatura: |         |
|                          |         |

Figura 52. ID PAG eliminar

**Consultar el ID PAG de profesores del grupo:** presione el botón <u>Docente</u>, se desplegará una pestaña con la información de los docentes y asignaturas que están asignados a ese grupo, seleccione los ID de PAG y P que desee.

| A C ++ + 1 / 1 >>>> D + A                                                                                                    |                                                            | с        | OPIE SOLO EL                | ID QUE NECESITE                       |        |
|----------------------------------------------------------------------------------------------------|------------------------------------------------------------|----------|-----------------------------|---------------------------------------|--------|
| C      C       C      C      C |                                                            |          |                             |                                       |        |
| T Q Q Q Q           ID PAC         ID P         NOMBRE         ASIGNATURA         GRUPO           1         uni01         Jacquetine         Ingenieria de Proyectos         IMI-CO           4         uni02         clioria Talla         Inteligencia         IMI-CO           13         uni02         Janine         Inteligencia         IMI-CO           18         uni09         Anfonso         Tendencias Tecnologicas         IMI-CO           Teterk Recritic vita Vita Vita Vita Vita Vita Vita Vita V                                                                                                    | • •                                                        | • •      | -ee - e - <mark>1</mark>    | /1 🕨 🕨 🗅                              | d. e   |
| ID PAC         ID P         NOMBRE         ASIGNATURA         GRUPO           1         uni01         Jacquetine         Ingenieria de Proyectos         IMI-CO           4         uni02         Gloria Talla         Inteligenda<br>Mecrofimiteta         IMI-CO           13         uni02         Jantne         Inteligenda<br>Mecrofimiteta         IMI-CO           18         uni09         Alfonso         Tendencias Tecnologicas         IMI-CO           Testir Reporte vision Coortect Testi A D 200-2017.                                                                                                    | 8                                                          | <b>Q</b> | <b>q</b> q                  |                                       |        |
| 1         un01         Jacquellne         Ingenierla de Proyectos         141-50           4         un02         Gioria Tarla         Intelligenda         141-50           13         un03         Janine         Intelligenda         141-50           13         un03         Janine         Intelligenda         141-50           18         un09         Alfonso         Tendencias Tecningicas         341-50           Teerik Roothou VILS trai vesuor. Courtent Yeerik 40 5. 200+2017                                                                                                    | ID PAG                                                     | ID P     | NOMBRE                      | ASIGNATURA                            | GRUPO  |
| 4         uni02         Gioria Taila         Intelligencia<br>Neurosimbiotica         1Mi-CO           13         uni03         Janine         Intelligencia<br>Intelligencia         1Mi-CO           18         uni09         Alfonso         Tendencias Tecnologicas         1Mi-CO                                                                                                    | 1                                                          | uni01    | Jacqueline                  | Ingenieria de Proyectos               | 1M1-CO |
| 13         uni03         Janine         Intelligencia         IMI-CO           18         uni09         Alfonso         Tendencias Tecnologicas         1MI-CO                                                                                                    | 4                                                          | uni02    | Gioria Talía                | Intellgencia<br>Neurosimbiotica       | 1M1-CO |
| 13 uni09 Alfonso Tendencias Tecnologicas 1M1-CO<br>Teerk Records v11.8 trai version. Councits Teerk 40.8: 2006-2017.                                                                                                    | 13                                                         | uni03    | Janine                      | Inteligencia                          | 1M1-CO |
| Telerik Reporting v11.0 bial version, Copyright Telerik AD (5 2006-2017.                                                                                                    | 18                                                         | un109    | Alfonso                     | Tendencias Tecnologicas               | 1M1-CO |
|                                                                                                    |                                                            | Telerik  | Reporting v11.0 trial versi | on. Coovright Telerik AD @ 2006-2017. |        |
|                                                                                                    |                                                            |          |                             |                                       | F      |
|                                                                                                    |                                                            |          |                             |                                       |        |
|                                                                                                    |                                                            |          |                             |                                       |        |
|                                                                                                    |                                                            |          |                             |                                       |        |
| Luph                                                                                                    | Copright by MAYORGA'S INDUSTRIES 2553, All rights reserved |          |                             |                                       |        |

Figura 53. ID PAG

Las horas o casillas a ocupar de la semana se encuentran en el borde derecho de la pantalla, al pasar sobre ellas el elemento aumenta de tamaño y muestra un texto con la hora a la que pertenece.

![](_page_23_Figure_5.jpeg)

Figura 54. Calendario 2

En el borde izquierdo se muestra las horas que ya están ocupadas en ese grupo, si la hora está ocupada aparecerá la siguiente información: Nombre del docente, Asignatura que imparte, el grupo actual y la inicial P, S o T (Primera periodo, Segunda periodo, Tercera periodo) referente al periodo de clase.

Si el docente con asignatura y grupo que necesita no aparece quiere decir que aún no está incluido en la carga académica actual, inclúyalo en "Creación de carga académica" y siga los pasos descritos en este manual para "creación de carga académica".

Si introdujo una hora al sistema y esta no apareció es porque el sistema impidió la inserción del registro debido a que esa hora en ese grupo o el docente a esa hora en otro grupo ya está ocupado

## Plan diario de clases

| <u>د</u>                                       |          | I. DATOS GENERALES         |
|------------------------------------------------|----------|----------------------------|
|                                                |          | Feculted:                  |
|                                                |          | Carrera:                   |
|                                                | <b>^</b> | Departamento:              |
| Plan Diario de Clases.                         |          | Asigneture:                |
| Estructuracion de los reportes                 |          | Profesor:                  |
| correspondientes a las asignaturas a impartir. |          | Grupos: Duración:          |
| Figura 55. PDC                                 |          | Unidied tematica:          |
|                                                |          | Tipo de FOE:               |
|                                                |          | II. COMPONENTES DIDACTICOS |
|                                                |          | Objetivos:                 |
|                                                |          |                            |
|                                                |          |                            |
|                                                |          |                            |
|                                                |          |                            |
|                                                |          |                            |
|                                                |          | Contenido a Desarrollar:   |
|                                                |          |                            |
|                                                |          |                            |

Figura 56. Plan diario de clases

Contiene el formulario para la realización del plan diario de clase. Una vez completados los campos requerido presione el botón guardar para almacenar la información.

# **ACTIVIDAD DOCENTE:**

| PLAN<br>AQUI APARECERA EL N<br>AQUI APARECERA LA P | OPERATIVO INDIVI                                                               | DUAL<br>AQUI APARECE LA CARRERA<br>AQUI APARECE LA CARRERA                                                                                                    |
|----------------------------------------------------|--------------------------------------------------------------------------------|----------------------------------------------------------------------------------------------------|
|                                                    | OPERATIVO INDIVI                                                               | DUAL<br>AQUI APARECE LA CARRERA<br>AQUI APARECE LA CARRERA                                                                                                    |
| AQUI APARECERA EL M                                | IOWERE: Departamento<br>Docente:<br>ACULTAD Carrera:<br>Tipo de Contrato TC-40 | AQUI APARECE LA CARRERA                                                                                                    |
| AQUI APARECERA LA F                                | ACULTAD: Carrera:<br>Tipo de Contrato TC-40                                    | AQUI APARECE LA CARRERA                                                                                                    |
|                                                    | Tipo de Contrato                                                               |                                                                                                    |
|                                                    |                                                                                |                                                                                                    |
| TC-40: Contrato Fijo 40 Horas. 1                   | C-140: Contrato Fijo 140-Horas. HE: Profe                                      | sor Horario. MD: Medio Tiempo.                                                                                                    |
| 1. ACTIVIDADES DE V                                | /IGENCIA INTERSEMESTRAL E IM                                                   | NTERANUAL                                                                                                    |
| acion de:.                                         |                                                                                |                                                                                                    |
| Plan calendario.                                   | Fecha de tie<br>entrega/realizacion                                            | mpo requerido H/S                                                                                                    |
|                                                    | dd/mm/aaaa 0                                                                   |                                                                                                    |
|                                                    | EVIDENCIAS: copia de OBS<br>planes calendarios con VBO<br>del jefe de dpto.    | ERVACIONES:                                                                                                    |
|                                                    | 1. ACTIVIDADES DE V<br>acion de:.<br>Plan calendario.                          | 1. ACTIVIDADES DE VIGENCIA INTERSEMESTRAL E IN         acion de::         Plan calendario.       Fecha de entrega/realizacion         didimmisaaa       0         EVDENCIAS: copia de planes calendarios con VBO del jefe de dpto.       OES |

Figura 58. Plan operativo individual

Formulario para la creación del plan operativo individual, en este formulario los campos de tiempos requeridos H/S se van sumando. Una vez completado puede guardar el documento

![](_page_27_Picture_1.jpeg)

Informe cualitativo cuantitativo y de consultas

Figura 60. Informe cualitativo cuantitativo de consultas

En la sección de INFORME CUANTITATIVO (TOTAL Y PORCENTAJE DE APROBADOS Y REPROBADOS POR GRUPO), la única información requerida es la <u>Matricula inicial</u>, la <u>Matricula Efectiva</u> y <u>Aprobados</u>

![](_page_27_Picture_5.jpeg)

Figura 61. Detalle

El resto de campos de esta sección son calculados automáticamente.

| Informe Académico por<br>Grupo de Clases<br>Asistido en Semestre<br>La Primera página en cuesta general de<br>actividades dentro de la universidad.<br>Siguientes, actividades desarrolladas en<br>cada grupo clase. | • | CONTROMISE ACDÉMICO POR GRUPO DE CLASES ASISTIDO EN SEMESTRE      Mombre del Docente:     ADU ARAECERA EL NOMERE     Fecha de     Ilenado:     PARTICIPA EN LAS TAREAS DE LA     FACULTAD     Coloque 0 (participación nula), 1(si apoyo medianamente), ó 2 (apoyo total) en cada item según usted crea     Extensión universitaria, emprendedurismo:     I     Participación en tareas de Feria:     Apoyo de trabajo metodológico en Depto:     Participación en los planes de capacitación: |
|----------------------------------------------------------------------------------------------------|---|----------------------------------------------------------------------------------------------------|
| Figura 62. IAGCAS 1                                                                                                    |   | Culminación de estudios, jurado, tutor, etc:                                                                                                    |
|                                                                                                    |   | Asjon ducamentos para en experiente de la la la la la la la la la la la la la                                                                                                    |

## Informe académico por grupo de clases asistido en semestre

![](_page_28_Figure_3.jpeg)

Esta opción está compuesta por dos formularios, una vez llenado el primer formulario ir a la parte inferior y dar click en el icono de avanzar para dirigirse al siguiente formulario

| INFORME ACDÉMICO POR GRUPO DE CLASES ASISTIDO EN SEMESTRE                                                    |  |
|----------------------------------------------------------------------------------------------------|--|
| Asignatura: AQUI APARECERA LA ASIGNATURA: Grupo de Clase: GXXXXX                                             |  |
| paguina: de:                                                                                                 |  |
| Coloque en la casilla en bianco el numero correspondiente unidades del programa<br>planificadas y ejecutadas |  |
| Unidades Planificadas en la Asignatura/Semestre 0 % eutometico %                                             |  |
| Unidades Ejecutadas en la Asignatura/Semestre 🛛 🛛 🙀 automatico %                                             |  |
| Unidades no Ejecutadas en la Asignatura/Semestre %                                                           |  |
| Coloque en la casilla en bianco el número correspondiente a las horas según las<br>preguntas.                |  |
| Horas planificadas en la Asignatura/Semestre                                                                 |  |
| Horas ejecutadas en la Asignatura/Semestre a 🛛 🙀 eutometico %                                                |  |
| Horas no ejecutadas en la Asignatura/Semestre %                                                              |  |
| Horas de reposiciones de clases no ejecutadas/Semestre %ejecutado                                            |  |

Figura 64. IAGCAS 3

Al completar el formulario algunos campos serán auto calculado y el usuario no deberá introducirlos, todo campo que quede sin completar deberá de ser completado por el usuario.

El sistema se encargara de calcular el resto de campos, aquí queden en blanco el usuario debe de encargarse de completarlas

Completar manual mente campos, el campo en blanco aún no cuenta con su dato, el campo en azul ya fue llenado

![](_page_29_Picture_4.jpeg)

Figura 65. Detalle 2

Campo auto calculado

![](_page_29_Picture_7.jpeg)

Figura 66. Detalle 3

# ÍNDICE DE CONTENIDO MANUAL DE USUARIO

| 1. | INTRODUCCIÓN                                               | 1    |
|----|------------------------------------------------------------|------|
| 2. | IDEOGRAMA                                                  | 2    |
| 3. | EL SISTEMA                                                 | 6    |
|    | LOGIN:                                                     | 6    |
|    | HOME:                                                      | 7    |
|    | ADMINISTRAR:                                               | 8    |
|    | Creación de semestre                                       | 8    |
|    | Administrar profesor                                       | 9    |
|    | Creación de grupos                                         | . 11 |
|    | Ingresar plan asignatura                                   | . 13 |
|    | Programa analítico de la asignatura                        | . 13 |
|    | PLANIFICACIÓN ACADÉMICA:                                   | .14  |
|    | Creación de la carga académica                             | . 14 |
|    | Plan calendario                                            | . 20 |
|    | Planificación horaria                                      | .21  |
|    | Plan diario de clases                                      | . 25 |
|    | ACTIVIDAD DOCENTE:                                         | . 26 |
|    | Plan operativo individual                                  | . 26 |
|    | Informe cualitativo cuantitativo y de consultas            | . 27 |
|    | Informe académico por grupo de clases asistido en semestre | . 28 |

# ÍNDICE DE FIGURAS

| FIGURA 1. Iconos grandes        | Pág. 2  |
|---------------------------------|---------|
| FIGURA 2. Regresar              | Pág. 2  |
| FIGURA 3. Avanzar               | Pág. 2  |
| FIGURA 4. Guardar               | Pág. 2  |
| FIGURA 5. PDF                   | Pág. 2  |
| FIGURA 6. Actualizar            | Pág. 3  |
| FIGURA 7. Eliminar              | Pág. 3  |
| FIGURA 8. Datos 1               | Pág. 3  |
| FIGURA 9. Datos 2               | Pág. 3  |
| FIGURA 10. Datos 3              | Pág. 4  |
| FIGURA 11. Mensajes             | Pág. 4  |
| FIGURA 12. Fecha1               | Pág. 4  |
| FIGURA 13. Fecha 2              | Pág. 5  |
| FIGURA 14. Menú                 | Pág. 5  |
| FIGURA 15. Inicio               | Pág. 6  |
| FIGURA 16. Login                | Pág. 6  |
| FIGURA 17.X                     | Pág. 6  |
| FIGURA 18. Home                 | Pág. 7  |
| FIGURA 19. UNI                  | Pág. 7  |
| FIGURA 20. N usuario            | Pág. 7  |
| FIGURA 21. CS                   | Pág. 8  |
| FIGURA 22. Creación de semestre | Pág. 8  |
| FIGURA 23. Ap                   | Pág. 9  |
| FIGURA 24. AAE                  | Pág. 9  |
| FIGURA 25. Agregar docente      | Pág. 9  |
| FIGURA 26. Actualizar docente   | Pág. 10 |
| FIGURA 27. Eliminar docente     | Pág. 11 |
| FIGURA 28. CG                   | Pág. 11 |
| FIGURA 29. Creación de grupos   | Pág. 11 |

| FIGURA 30. Grupos actuales                               | Pág. 12 |
|----------------------------------------------------------|---------|
| FIGURA 31. IPA                                           | Pág. 13 |
| FIGURA 32. Ingresar plan asignatura                      | Pág. 13 |
| FIGURA 33. PAA                                           | Pág. 13 |
| FIGURA 34. PAA2                                          | Pág. 13 |
| FIGURA 35. CCA                                           | Pág. 14 |
| FIGURA 36. Carga académica                               | Pág. 14 |
| FIGURA 37. Reporte de carga académica                    | Pág. 15 |
| FIGURA 38. Modal docentes                                | Pág. 16 |
| FIGURA 39. Modal asignaturas                             | Pág. 16 |
| FIGURA 40. Asignar clases a docentes                     | Pág. 17 |
| FIGURA 41. Modal Docente Asignatura                      | Pág. 18 |
| FIGURA 42. Modal grupos                                  | Pág. 18 |
| FIGURA 43. Asignar grupos a docentes                     | Pág. 19 |
| FIGURA 44. PC                                            | Pág. 20 |
| FIGURA 45. Plan calendario                               | Pág. 20 |
| FIGURA 46. Carga académica                               | Pág. 21 |
| FIGURA 47. Selección de grupos                           | Pág. 21 |
| FIGURA 48. Grupos H                                      | Pág. 21 |
| FIGURA 49. Organización de grupos                        | Pág. 22 |
| FIGURA 50. ID PAG y P guardar                            | Pág. 22 |
| FIGURA 51. Calendario                                    | Pág. 22 |
| FIGURA 52. ID PAG y P eliminar                           | Pág. 22 |
| FIGURA 53. ID PAG                                        | Pág. 23 |
| FIGURA 54. Calendario 2                                  | Pág. 23 |
| FIGURA 55. PDC                                           | Pág. 25 |
| FIGURA 56. Plan diario de clases                         | Pág. 25 |
| FIGURA 57. POI.                                          | Pág. 26 |
| FIGURA 58. Plan operativo individual                     | Pág. 26 |
| FIGURA 59. ICCC                                          | Pág. 27 |
| FIGURA 60. Informe cualitativo cuantitativo de consultas | Pág. 27 |

| FIGURA 61. Detalle   | Pág. 27 |
|----------------------|---------|
| FIGURA 62. IAGCAS 1  | Pág. 28 |
| FIGURA 63. IAGCAS 2  | Pág. 28 |
| FIGURA 64. IAGCAS 3  | Pág. 28 |
| FIGURA 65. Detalle 2 | Pág. 29 |
| FIGURA 66. Detalle 3 | Pág. 29 |